附件:

### 学位外语考试网上报名操作指南

#### 1. 电脑端报名

电脑端登录网址:<u>https://www.qingshuxuetang.com/Login</u>,使用账号密 码进行登陆。

登陆:学生使用自身学习平台账号密码登录。

2022 级专升本学生登录账号: <u>Syxy 加学号</u>;密码为:学习平台登录密码。 2019 级高起本学生登录账号: <u>身份证号码</u>;密码为:学习平台登录密码。 自考学生登录账号: <u>身份证号码</u>;密码为: AAaa1234。

\*请注意,如果遗忘密码,请点击忘记密码,通过手机号码收取验证码重置 密码后登录,并在学位外语考试完成前记住自身账号密码,不要随意更改, 考试为线下机考,考试时需登录账号密码考试。

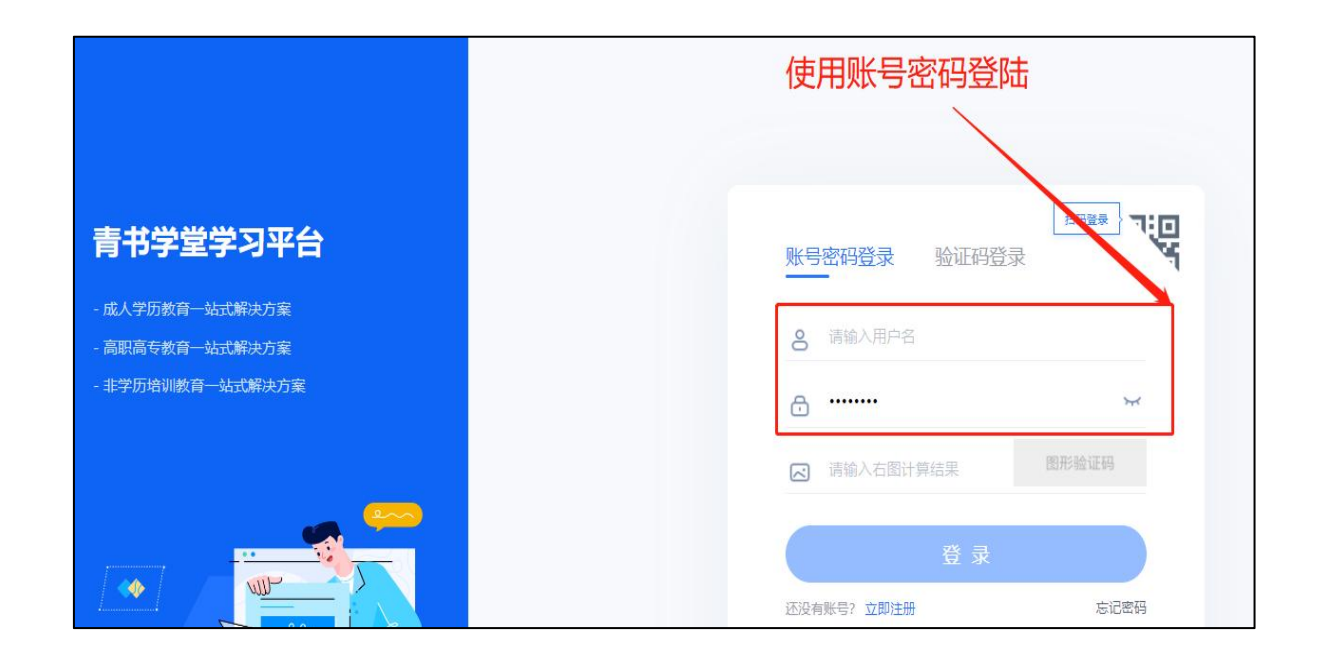

# 登录后点击"考试平台"进入。

|       | 成教院校            |
|-------|-----------------|
| 成教院校  |                 |
| 考试平台  | 邵阳学院     维持教育学院 |
| 我的工具箱 | • 继续教育子阮        |
|       | 邵阳学院继续教育学院网     |
|       |                 |
|       | 考试平台            |
|       | 部阳学院<br>继续教育学院  |
|       | 邵阳学院继续教育学院网     |

在报名缴费模块,找到对应的考试批次,点击"报名"按钮。

| 94   | 5 0 0             |         |        |                                   |      | ♀ 消息                 |
|------|-------------------|---------|--------|-----------------------------------|------|----------------------|
| 2    | ○ > 报名邀费 报名列表 我的  |         |        | 2.点击报名                            |      |                      |
| 考试中心 |                   |         |        |                                   |      |                      |
| HE I | 考试批次              | 考试形式    | 考试费用   | 报名时间                              | 考生须为 | 操作                   |
| 我的练习 | 学位外语(weinan00101) | 线下      | . 115% | 2023/09/12 12:25-2023/09/13 09:45 | Q    | 报名                   |
|      |                   | 100     |        |                                   |      |                      |
| 报名缴费 | -                 | 100     |        |                                   | -    | Contract of Contract |
|      |                   | 1.点击此模块 |        |                                   |      | 1                    |

根据系统提示输入姓名和身份证号进行身份验证。

| :: 报名确认-核验身份 |        | K |
|--------------|--------|---|
| 姓名*          |        |   |
| 请输入姓名        |        |   |
| 身份证号码*       |        |   |
| 请输入身份证号码     |        |   |
|              |        |   |
|              | 取消 下一步 |   |

在对应位置上传身份证照片正反面,以及考试照片,直接点击"报名"按钮。

电子版照片要求:

1. 背景要求: 蓝底;

2. 使用 800 万以上像素数码相机采集,采集像素为 640\*480(高宽);

3. 照片大小: 20-40KB;

4. 头部占整个照片的 7/10;

5. 照片格式: jpg 格式。

| 5 0 0               |                                                               |                         |    | ÷              |
|---------------------|---------------------------------------------------------------|-------------------------|----|----------------|
| C > 报名繳费<br>报名列表 我的 |                                                               |                         |    |                |
|                     | :: 报名确认-完善考试信息                                                |                         | ×  |                |
| 考试批次                | 身份证照片                                                         |                         |    | 考生须知 操作        |
| 001测试(001)          | 「う<br>上传身份证人像面<br>只支持PNG/JPG。                                 | 上传身份证国徽面<br>R支持PNG/JPG. |    | Q <b>182</b>   |
| 共1条记录               | 大小不超过2M                                                       | 大小不超过2M                 |    | · 1 · 到第 1 页 翻 |
|                     | 考生照片                                                          |                         |    |                |
|                     | [5]<br>上传照片<br>只支持PNG/JPG,<br>大小不超过2M                         |                         |    |                |
|                     | 1.用途:考生照片用于作为考试人脸识别的参照照片<br>2.服片要求: a.尺寸 480x540px b.服片清晰、首色x | ;;<br>(白色底色背景、不带配饰品。    |    |                |
|                     |                                                               | 上一步                     | 服名 |                |

| :: 报名确认-完善考试信息                           | $\times$ |
|------------------------------------------|----------|
| 身份证照片                                    |          |
|                                          |          |
| 考生照片                                     |          |
| 1.用途:考生照片用于作为考试人脸识别的参照照片;                |          |
| 2.照片要求:a.尺寸 480x640px b.照片清晰、纯色背景、不佩戴饰品。 |          |
| 上一步下一步                                   |          |

提交后点击下一步,勾选批次后点击报名,系统提示"报名已提交"。

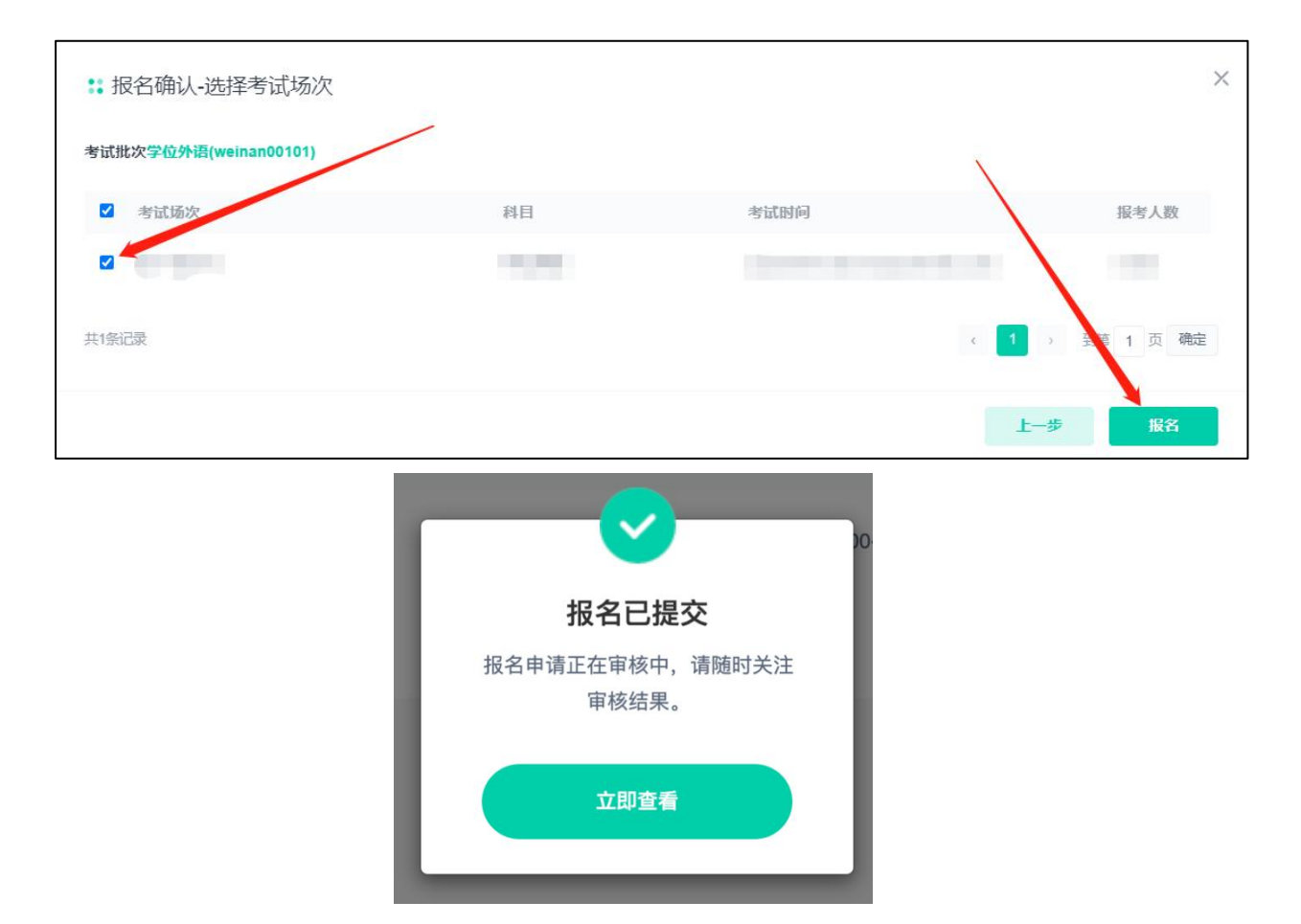

待后台审核通过,系统显示"报名已提交",完成报名环节。

| 考试批次 | 考试形式 | 考试费用 | 报名时间 | <br>考生须知 | 操作  |
|------|------|------|------|----------|-----|
|      |      |      |      | Q        | 审核中 |

### 2. 青书学堂APP端报名

下载青书学堂 APP, 使用账号密码进行登陆。

登陆:学生使用自身学习平台账号密码登录。

2022 级专升本学生登录账号: <u>Syxy 加学号</u>;密码为:学习平台登录密码。 2019 级高起本学生登录账号: <u>身份证号码</u>;密码为:学习平台登录密码。 自考学生登录账号:身份证号码;密码为: AAaa1234。

\*请注意,如果遗忘密码,请点击忘记密码,通过手机号码收取验证码重置 密码后登录,并在学位外语考试完成前记住自身账号密码,不要随意更改, 考试为线下机考,考试时需登录账号密码考试。

| <br>验证码登录            | 账号密码登录 |
|----------------------|--------|
|                      |        |
| ☐ 请输入密码              |        |
| 🖧 请输入右图结果            | ○ 点击刷新 |
|                      | 忘记密码?  |
| 登录                   |        |
| 〇 同意《 <b>用户协议》</b> 和 | 《隐私政策》 |

点击右上角"切换"图标,切换至"考试平台"。

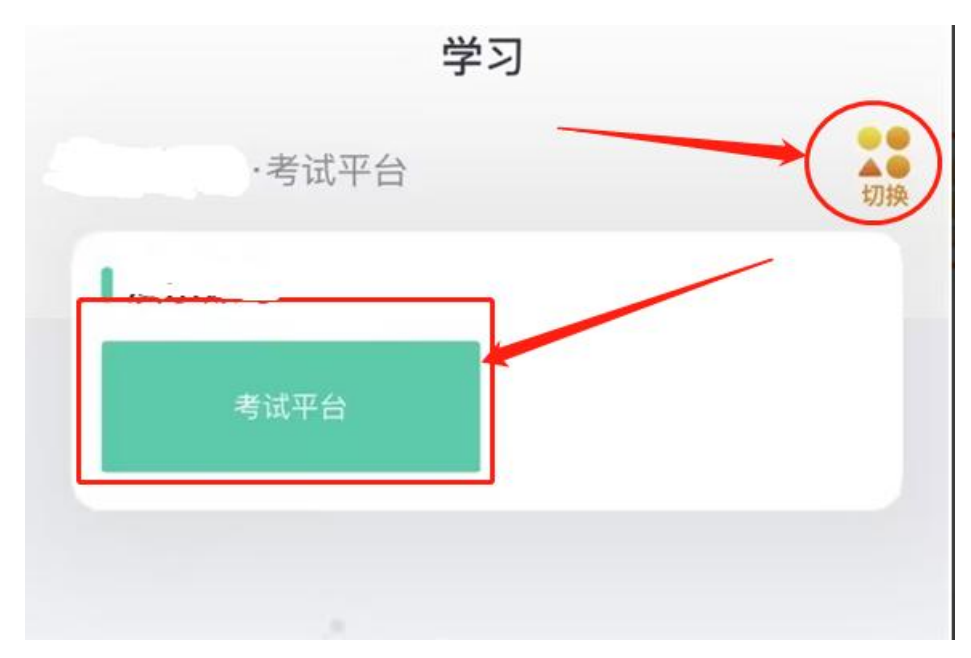

点击"报名缴费",即可看到待报名的考试,点击"报名"按钮。

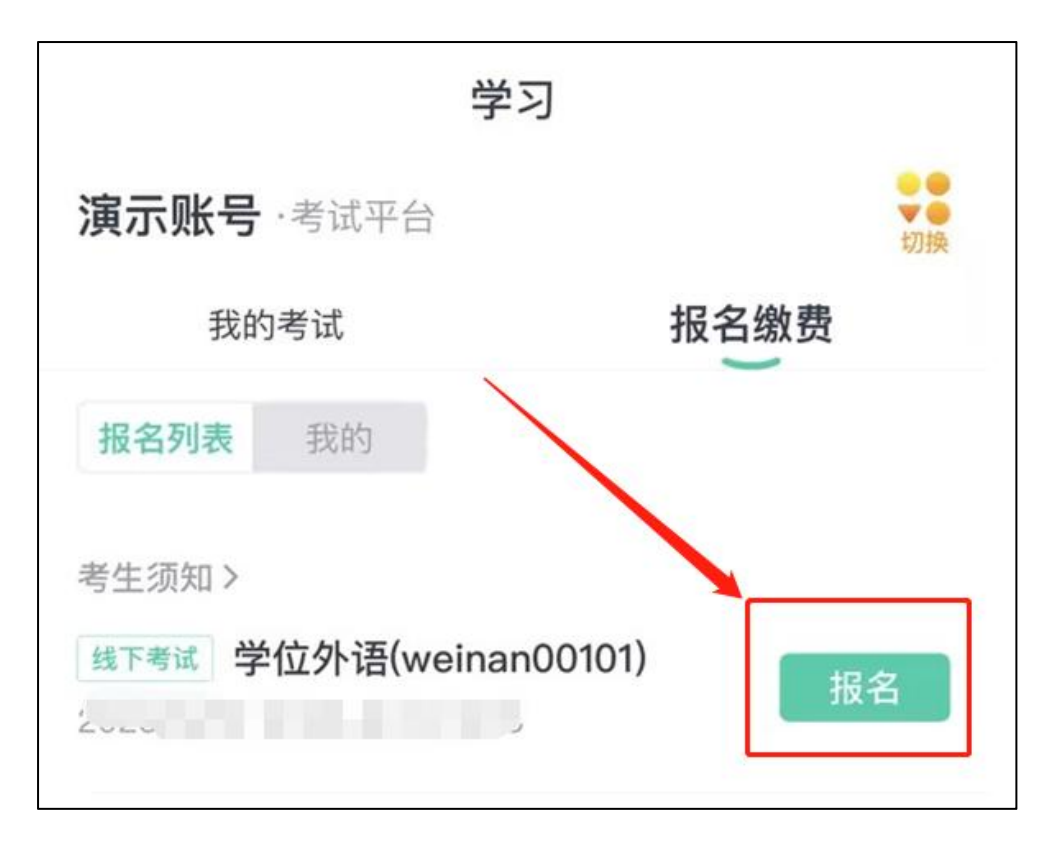

输入姓名和身份证号进行身份验证,点击"下一步"。

| 09:58  |      | ull ᅙ 904 |
|--------|------|-----------|
| <      | 考试报名 |           |
| 核验身份   |      |           |
| 姓名     |      |           |
| 17 m - |      |           |
| 身份证号码  |      |           |
| 10.00  | 1.1  |           |

在对应位置上传身份证照片正反面,以及考试照片,直接点击"报名"按钮。

电子版照片要求:

1.背景要求: 蓝底; 2.使用 800 万以上像素数码相机采集,采集像
 素为 640\*480(高宽); 3.照片大小: 20-40KB; 4.头部占整个照片的
 7/10; 5.照片格式: jpg 格式。

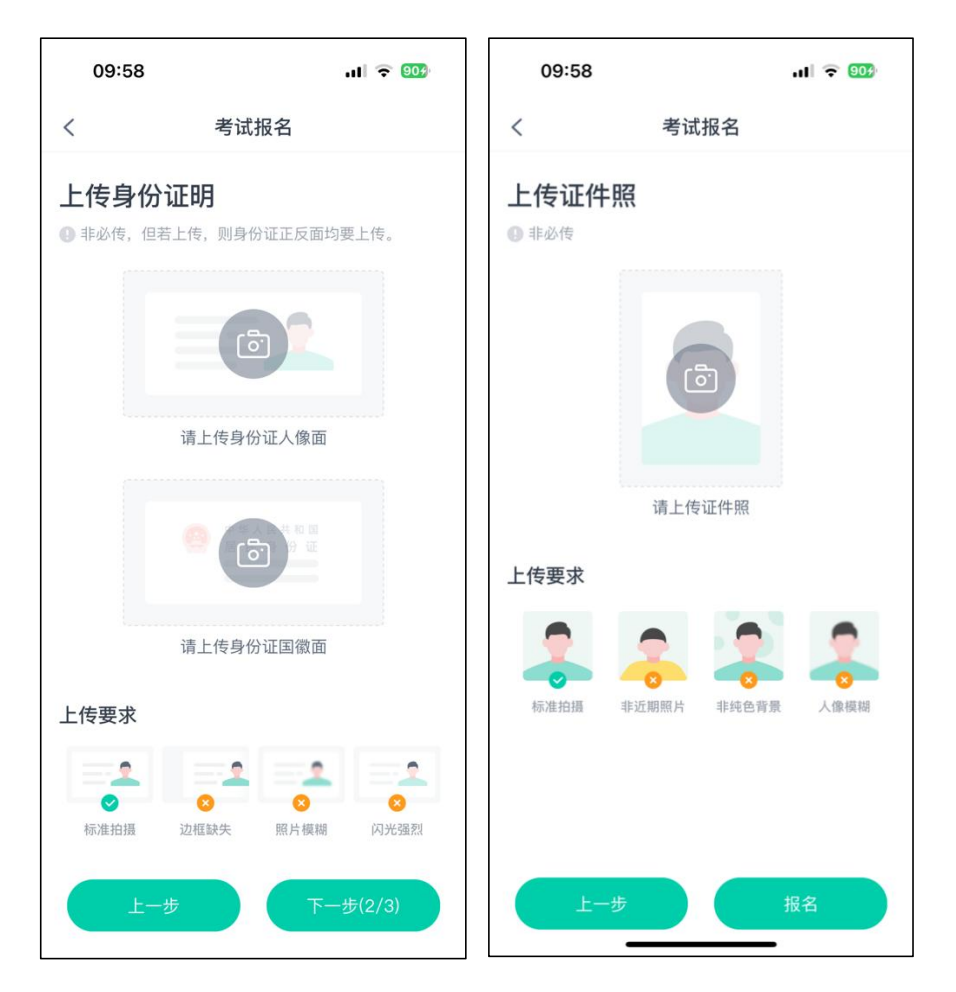

| 10:13                                  |                                      |     | ::!! 중 ■) |
|----------------------------------------|--------------------------------------|-----|-----------|
| <                                      | 考                                    | 试报名 |           |
| 选择考                                    | 试场次                                  |     |           |
| 第一场<br>科目学位英<br>2023/9/16<br>报考人数 0/10 | 语<br>08:00-22:00<br>0 <mark>0</mark> |     | 0         |
|                                        |                                      |     |           |
|                                        |                                      |     |           |
|                                        |                                      |     |           |
|                                        |                                      |     |           |
|                                        |                                      |     |           |
|                                        | 上一步                                  |     | 报名        |

## 系统提示"报名已提交"。

|     | 报名已提交                    |  |
|-----|--------------------------|--|
|     | 报名申请正在审核中,请随时关注<br>审核结果。 |  |
| 上传到 | 我知道了                     |  |

待后台审核通过,系统显示"报名已提交",完成报名环节。

| 演示账号                       | ·考试平台                                     | ●<br>●<br>●<br>切换 |
|----------------------------|-------------------------------------------|-------------------|
| 我的                         | 可考试                                       | 报名缴费              |
| 报名列表                       | 我的                                        |                   |
| 考生须知>                      |                                           |                   |
| <b>线下考试 学</b><br>2023/9/12 | <b>位外语(weinan0010</b><br>12:25-9/14 10:40 | )1) 审核中           |

### 3. 准考证打印

登录报名系统自行打印准考证(彩色打印),明确考试具体时间和地 点,做好考试准备。具体位置在电脑端考试中心——准考证打印模块进行 打印,需注意:

1. 准考证打印只能在网页端进行;

2. 如图所示,可另存为PDF文件去打印店打印,或在打印店登陆该网 页在线打印;

3. 打印格式为A4纸大小。

| 122      | 5 6 6               |           |      | り、消息         |
|----------|---------------------|-----------|------|--------------|
| <b>1</b> | ○ > 我的考试 我的考试 准考证打印 |           |      |              |
| 考试中心     | 考试批次                | 准考证打印开始时间 | 考生须知 | 操作           |
| 田的练习     | 学位外语(weinan00101)   |           | Q    | 打印           |
|          | 共1%记录               |           |      | < 1 → 到第1页确定 |
| 报名缴费     |                     |           |      |              |

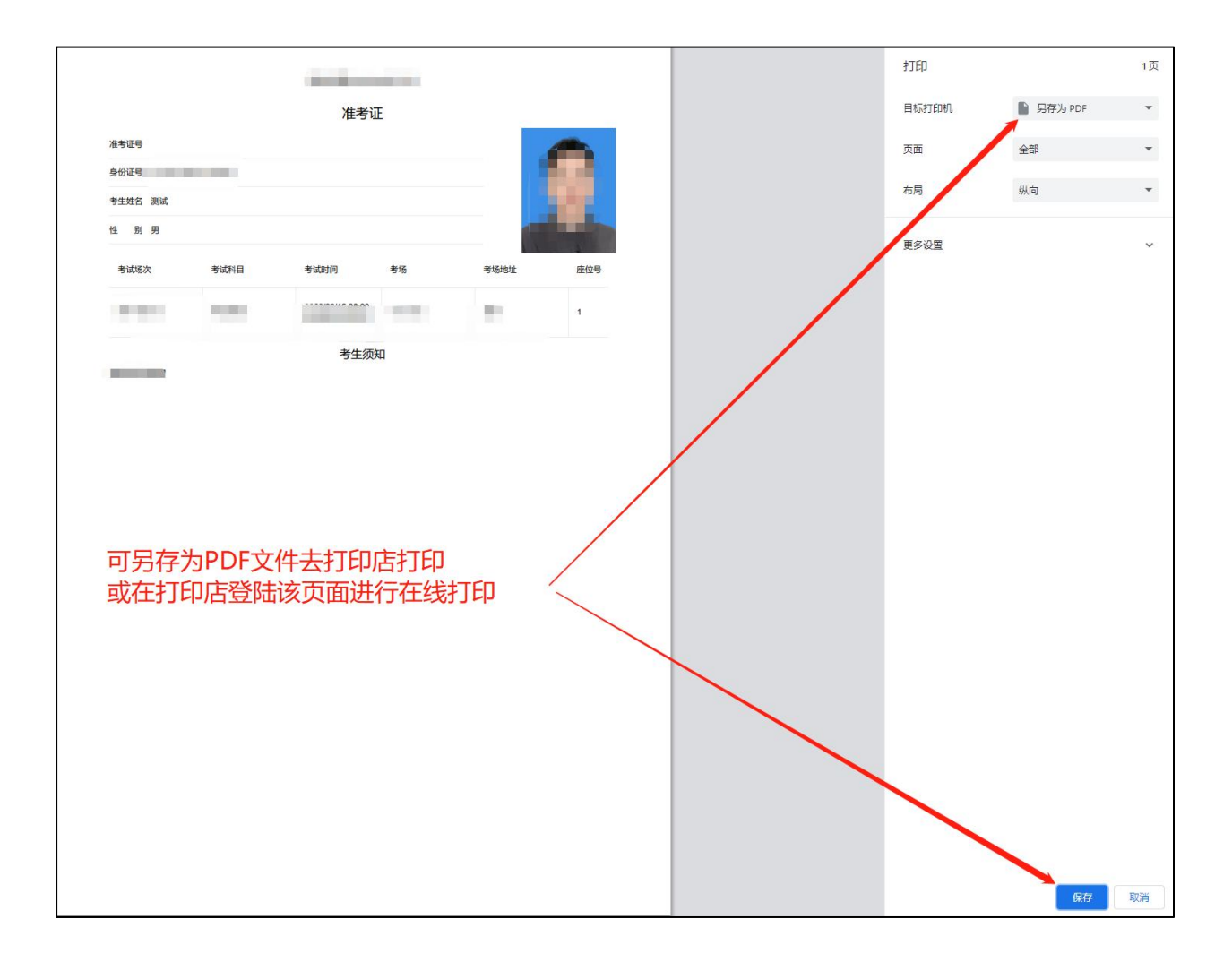